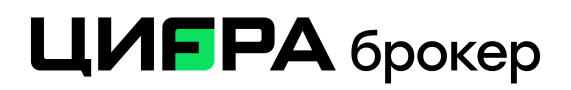

## Здравствуйте, уважаемый клиент!

Благодарим Вас за выбор торгового терминала QUIK. В данной инструкции мы расскажем Вам как легко и быстро установить торговый терминал QUIK на компьютер с установленной операционной системой семейства MS Windows.

Основные требования к ПК: Windows 10 и новее, разрядность процессора 64х.

1) Загрузка дистрибутива терминала QUIK

Загрузить дистрибутив терминала QUIK Вы можете со страницы нашего сайта: https://old.cifra-broker.ru/services/broker/quik.php

## Платформа QUIK

**Торговая платформа QUIK** — специальная компьютерная программа для трейдинга (совершения сделок по покупке и продаже акций и других ценных бумаг) на фондовых биржах.

Платформа QUIK предоставляет клиентам «Цифра брокер» следующие возможности:

- Доступ к торгам на фондовом, срочном и валютном рынках ПАО Московская Биржа, а также к торговле ценными бумагами в ПАО «СПБ Биржа»;
- Технический анализ: широкий спектр индикаторов, поддержка различных временных периодов;
- Возможность распечатать графики акций, облигаций и производных финансовых инструментов;
- Удобный ввод и снятие заявок на покупку и продажу, шесть различных видов заявок, импорт транзакций;
- Возможность экспорта данных в другие программы: MS Excel, базы данных, профессиональные пакеты технического анализа.

Для получения доступа к торгам при помощи программы QUIK необходимо:

- Подать поручение на подключение QUIK через Кабинет клиента.
- Скачать и установить дистрибутив программы: Скачать

Инструкции по установке и FAQ

Инструкция по установке платформы QUIK на операционную систему семейства MS Windows

Инструкция по подаче поручения «Подключение QUIK» в TRADERNET

2) Если путь к программе для Вас не имеет значения, то после выбора языка установки программы мы рекомендуем оставить путь по умолчанию (такой как советует установщик). Ознакомившись с информацией, жмём кнопку «Далее».

| Выберите язык, который будет использован<br>в процессе установки:<br>Русский | Duroch | price abbit y crunob ka                                 |             |
|------------------------------------------------------------------------------|--------|---------------------------------------------------------|-------------|
| Русский                                                                      | F      | Выберите язык, который будет и<br>в процессе установки: | использован |
| T YCLIVIT                                                                    |        |                                                         |             |
|                                                                              |        |                                                         |             |

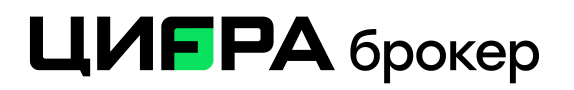

| F | Установка — QUIK CifraBroker                                               | -       |           | ×                                        |
|---|----------------------------------------------------------------------------|---------|-----------|------------------------------------------|
|   | Выбор папки установки                                                      |         |           |                                          |
|   | В какую папку вы хотите установить QUIK CifraBroker?                       |         |           | r al al al al al al al al al al al al al |
|   | Программа установит QUIK CifraBroker в следующую                           | nanky.  |           |                                          |
|   | Нажмите «Далее», чтобы продолжить. Если вы хотите выбр<br>нажмите «Обзор». | ать дру | гую папку | ',                                       |
|   | C:\CifraBroker QUIK                                                        |         | Обзор     |                                          |
|   | Требуется как минимум 88.4 Мб свободного дискового прост                   | ранства |           |                                          |
|   | требуется как минимум 38,4 мо свооодного дискового прост                   | ранства | -         |                                          |
|   | Дал                                                                        | iee >   | От        | мена                                     |

3) По завершении установки программы, Вы увидите окно с сообщением о том, что программа успешно установлена. Жмём кнопку «Завершить».

| Chanobka — Qoik Cinabiok |                                                                                              |                          |                |    |
|--------------------------|----------------------------------------------------------------------------------------------|--------------------------|----------------|----|
|                          | Завершение Масте<br>QUIK CifraBroker                                                         | ра уст                   | анов           | ки |
|                          | рограмма QUIK CifraBroker устано<br>омпьютер. Приложение можно за<br>рответствующего значка. | овлена на е<br>пустить с | заш<br>помощью | 9  |
|                          | ажмите «Завершить», чтобы выі<br>становки.                                                   | йти из прог              | раммы          |    |
|                          | 🗹 Запустить QUIK CifraBroker                                                                 |                          |                |    |
|                          |                                                                                              |                          |                |    |
| an                       |                                                                                              |                          |                |    |
|                          |                                                                                              |                          |                |    |
|                          |                                                                                              |                          |                |    |

## ЦИЕРА брокер

4) Получение логина и временного пароля для QUIK

Необходимо зайти в личный кабинет на сайте tradernet.ru, после, на верхней панели меню нажать на кнопку Кабинет, далее, по левой панели меню Вы увидите раздел Настройки счета, в нем же кнопка Подключить QUIK.

Нажимаете Подтвердить – отправить поручение.

В течение 10-15 секунд Вам придет пуш-уведомление с логином и временным паролем на Ваш телефон(в случае, если выйти из мобильного приложения, то эти же данные придут по смс). Эти данные необходимы для входа в терминал QUIK и дальнейшей смены пароля на постоянный.

5) Далее появится окно «Вход в систему», где Вам необходимо ввести полученные Вами ранее имя пользователя и пароль. После ввода жмём «Войти в систему». Система потребует от Вас смену первоначального пароля, нажмите ОК, в поле «Пароль» вводите текущий пароль из пуш-уведомления или смс, в поле «Новый пароль» вводите новый и подтверждаете кнопкой «Изменить».

| CB (quik.cifra | i-broker.ru:15100] | ~ |
|----------------|--------------------|---|
| Имя пользов    | ателя              |   |
| имя пользо     | вателя             |   |
| 🗌 Запомнит     | ь                  |   |
| Пароль         |                    |   |
| пароль         | ru 💿               |   |

## ЦИЕРА брокер

При успешном вводе данных система уведомит, что пароль успешно изменен.

После этого, система запросит PIN код, который отправится Вам в течение 10-15 секунд, его нужно ввести в окно:

| Двухфакторная аутентификация                                     |
|------------------------------------------------------------------|
| Введите пароль доступа (PIN), который Вам предоставил<br>брокер: |
| Введите PIN:                                                     |
| Ввод Отмена                                                      |

На этом первый запуск терминала QUIK завершён.